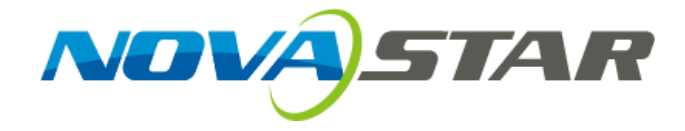

# **User's Manual**

# **Controller MCTRL660**

Rev1.3.1 NS110100125

1

#### Statement

#### Dear users,

Welcome to use the product from Xi' an NovaStar Tech Co., Ltd. (hereinafter referred to as "Novastar"). We are pleased to offer this manual to help you understand and use the product. In the preparation of the manual, we try to make it accurate and reliable. NovaStar may revise and alter the contents of the manual at any time without notice. If you have any problems in the use, or you have any suggestions, please inform us in accordance with the contact provided in this manual. For the problems you encounter in the use, we will do our best to provide support. For your suggestions, we would like to express our thanks and make assessment as soon as possible for adoption.

#### Copyright

No part of this manual may be reproduced or transmitted in any form or by any means without prior written consent of NovaStar. All rights reserved.

#### Trademark

NOL

STAR

is the registered trademark of NovaStar.

### Contents

| 1 | Safety statement                                  | 5  |
|---|---------------------------------------------------|----|
| 2 | Overview                                          | 6  |
| 3 | Hardware connection                               | 8  |
|   | 3.1 Front panel                                   | 8  |
|   | 3.2 Rear panel                                    | 9  |
| 4 | Signal Connection                                 |    |
| 5 | Operation Instructions                            | 11 |
| 6 | Main Interface                                    |    |
| 7 | Procedures                                        |    |
|   | 7.1 Setp1 EDID Resolution Setting                 |    |
|   | 7.2 Step 2 Screen Setting                         |    |
|   | 7.3 Step 3 Adjusting the Brightness of the Screen |    |
|   | 7.4 Advanced Setting                              | 15 |
|   | 7.4.1 Offset Position                             | 10 |
|   | 7.4.2 Image Quality                               | 10 |
|   | 7.4.2 Image Quality                               |    |
|   | 7.4.3 Master/Redundancy                           | 16 |
|   | 7.4.4 Loading Cabinet Files                       | 17 |
|   | 7.4.5 Save RV Card Parameters                     |    |
|   | 7.4.6 Smart Brightness                            | 21 |
|   | 7.4.7 Restoring to Factory Settings               |    |
|   | 7.5 Display Control                               |    |

|    | 7.6 Language Setting      | 23 |
|----|---------------------------|----|
| 8  | Hardware Program Updating | 23 |
| 9  | FAQ and Precautions       | 26 |
| 10 | Technical Specifications  | 26 |
| 11 | Installation Dimensions   | 28 |

### 1 Safety statement

Please use this equipment according to the stipulations to avoid possible dangers. In the case of any damage, non-professionals shall not disassemble and repair it without authorization and you shall timely contact after-sales department of this company.

#### High voltage

Processor has high voltage and non-professional maintenance personnel shall not open the rear cover to avoid danger.

#### Warnings

- 1) Water is strictly prohibited to drop or splash on this equipment and any object containing liquid is strictly prohibited to be placed on this equipment;
- 2) Keep this equipment away from fire sources to prevent fires;
- 3) When this equipment has abnormal sound, smoke or abnormal smell, power plug shall be immediately pulled out.

#### Notice

- 1) Please carefully read this instruction before using and properly keepping it for use later;
- 2) If there is lightning or it is not used for a long time, please pull out the power plug;
- This equipment is not suitable for operation and debugging by non-professionals and users must accept guidance from professionals;
- Do not inset any object from vent hole of this equipment to avoid equipment damage or electric shock;
- 5) This equipment shall not be placed in the places near water or other wet places for use;
- 6) This equipment shall not be placed on cooling fins or in other places with high temperature

for use;

- 7) Please properly tidy and place power lines to avoid damage;
- 8) In the case of occurrence of the following circumstance, power plug of this equipment shall

be pulled out and repairing shall be entrusted:

- a) When liquid splashes into this equipment;
- b) When this equipment falls or the case is damaged;
- c) When this equipment obviously has abnormal function or change of performance.

Please carefully read the above precautions. If personal safety problem or product damage is caused due to misoperation because you do not follow this instruction, this company will assume no liability!

### 2 Overview

MCTRL660 is the latest independent master controller of NovaStar, which is mainly applied for display rental service. It supports screen configuration at any time without a computer.

It has the following characteristics:

- 1) It has adopted an innovative design to implement smart configuration and the screen configuration can be completed within 30 seconds;
- 2) It has adopted Nova G4 engine, which makes the screen stable and flicker free without scanning lines. The images become exquisite and bring a good sense of depth;
- It supports Nova's new-generation pixel-by-pixel calibration technology which is fast and efficient;
- It can implement white balance calibration and color gamut mapping based on different features of LEDs used by displays to ensure restoration of true colors;

- 5) It is the only control system supporting the input of 12-bit high-definition multimedia interface (HDMI) and high-bandwidth digital content protection (HDCP) in China;
- 6) It supports screen configuration at any time without a computer;
- 7) It supports manual adjustment of screen brightness, which is convenient and efficient. These features have satisfied the special needs of display rental service to the maximum extent;
- 8) HDMI/DVI Input;
- 9) HDMI/DVI Output;
- 10) HDMI/external audio input;
- 11) 12bit/10bit/8bit HD video source;
- 12) Resolution supported: 2048×1152, 1920×1200, 2560×960;
- 13) Resolution supported: 1440×900, (12 bit/10 bit);
- 14) Cascading supported;
- 15) 18 bit gray scale processing and presentation;
- 16) Video format: RGB, YCrCb4:2:2, YCrCb4:4:4.

# 3 Hardware connection

# 3.1 Front panel

| ON MCTRL660 Run<br>LED Display Controller STA                                               |                                                                                           | MENU                         |  |  |  |  |  |
|---------------------------------------------------------------------------------------------|-------------------------------------------------------------------------------------------|------------------------------|--|--|--|--|--|
| 1 2                                                                                         | 3                                                                                         | 4 5                          |  |  |  |  |  |
| ① Power indicator ;                                                                         |                                                                                           |                              |  |  |  |  |  |
| ② LED Indicator                                                                             |                                                                                           | CO                           |  |  |  |  |  |
| <b>PWR</b> : Power indicator.                                                               |                                                                                           |                              |  |  |  |  |  |
| RUN: Equipment running indicator                                                            | 1.                                                                                        |                              |  |  |  |  |  |
| It blinks slowly when no video                                                              | It blinks slowly when no video source is available. (The light keeps on for 2 seconds and |                              |  |  |  |  |  |
| then off for 2 seconds.).                                                                   | then off for 2 seconds.).                                                                 |                              |  |  |  |  |  |
| It blinks normally when the video source is available. (It blinks about twice per second.). |                                                                                           |                              |  |  |  |  |  |
| It blinks quickly when start-up                                                             | It blinks quickly when start-up screen is displayed.                                      |                              |  |  |  |  |  |
| When the redundancy works,                                                                  | the indicator blinks at a fre                                                             | quency of breathing.         |  |  |  |  |  |
| <b>STA</b> : Equipment running indicator 2                                                  | 2. It is steady on when the e                                                             | quipment runs normally.      |  |  |  |  |  |
| ③: Operation screen.                                                                        |                                                                                           |                              |  |  |  |  |  |
| ④: Knob: Press the knob to enter th                                                         | ne option and rotate the k                                                                | knob to conduct selection or |  |  |  |  |  |
| adjustment.                                                                                 |                                                                                           |                              |  |  |  |  |  |
| <b>⑤: ESC</b> : Exit from the current operation                                             | or option.                                                                                |                              |  |  |  |  |  |

# 3.2 Rear panel

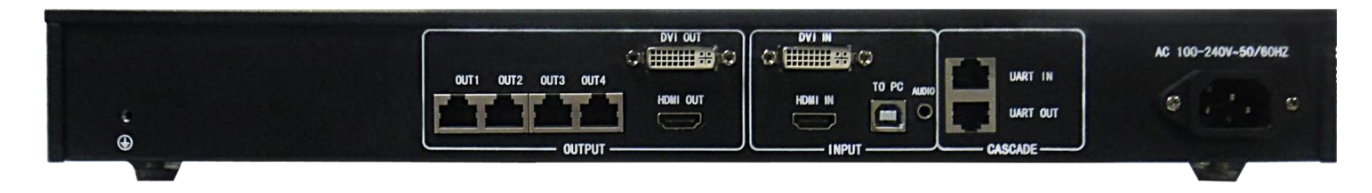

Notes: The arrangement of interfaces can be slightly adjusted to enhance user experience. Please in kind

prevail.

| ·                   |                                        |
|---------------------|----------------------------------------|
| INPUTS              |                                        |
| AUDIO               | Audio INPUT                            |
| HDMI IN             | HDMI INPUT                             |
| DVI IN              | DVI INPUT                              |
| OUTPUTS             |                                        |
| DVI OUT             | DVI OUTPUT                             |
| HDMI OUT            | HDMI OUTPUT                            |
| OUT1~4              | 4 LED OUTPUTS                          |
| CONTROL             |                                        |
| ТО РС               | Connected to PC, USB Control interface |
| UART IN、OUT         | Cascaded INPUT 、 OUTPUT                |
| POWER               |                                        |
| AC-100-240V-50/60HZ | AC Power interface                     |

# 4 Signal Connection

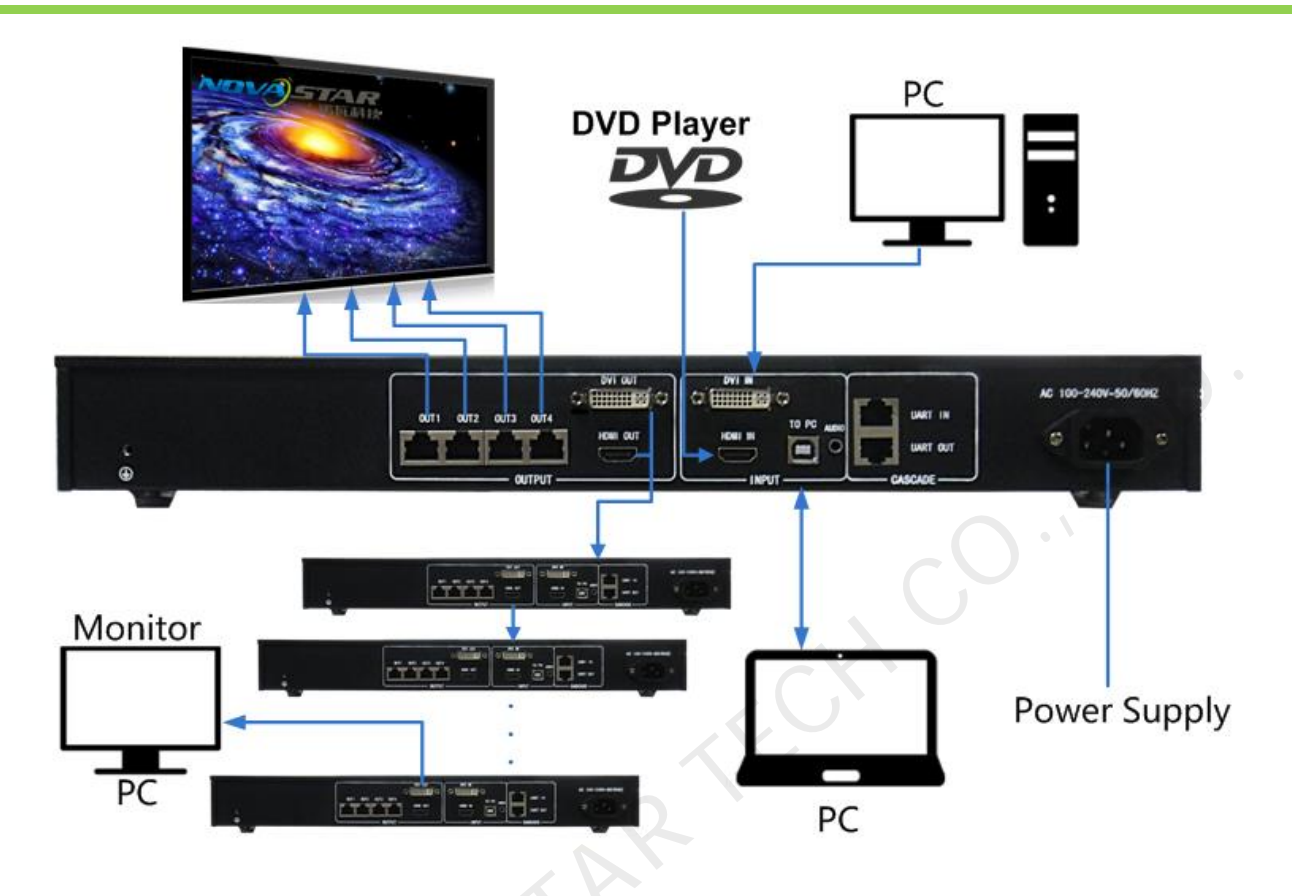

Fig. 4-1 MCTRL660 Signal connection

Connect as follows if it is necessary to control multiple MCTRL660 controllers simultaneously.

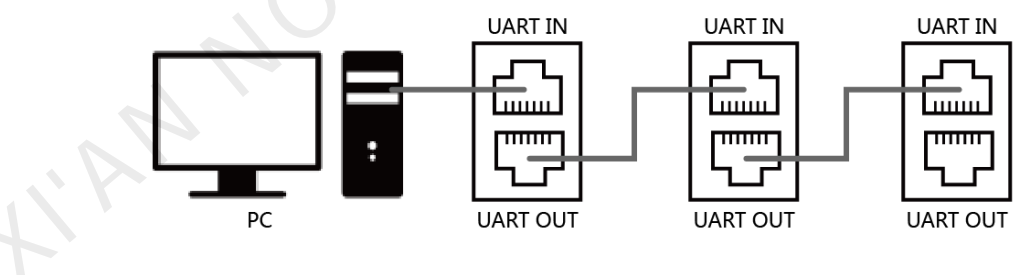

Fig. 4-2 Multi-controller cascade

# 5 Operation Instructions

All the operations of MCTRL660 can be achieved by one knob, one return key, two toggle keys of video

source, 3D/2D toggle key and user-defined shortcut key.

### Knob:

- ♦ Press the knob under main interface to enter the operation interface of menu;
- ♦ Rotate the knob to select menu or press the knob under the operation interface of menu to select

current menu or enter submenu;

♦ Rotate the knob to adjust the parameter after selecting the menu with parameter; press the knob

again for confirmation after adjustment.

**ESC:** Return key to exit from current menu or operation.

### 6 Main Interface

After starting the controller, the main interface of OLED display is as follows:

| DVI IN      |                |
|-------------|----------------|
| HDMI IN     |                |
| Master      | 1 2 3 4        |
| EDID RES: 1 | 1920×1080@60Hz |

| DVI IN  | Indicate access of a video source on the HDMI. It blinks in the case of  |  |
|---------|--------------------------------------------------------------------------|--|
| HDMI IN | no video source input                                                    |  |
| Master  | Indicate that the machine is in the master mode                          |  |
| 1 2 3 4 | LED Output (it is Port 2 output )                                        |  |
|         | The current brightness is 50%                                            |  |
|         | Sign of press key lock. When this icon appears at the main interface, it |  |

|           |                          | is in key and knob function locking state. |                                                    |  |
|-----------|--------------------------|--------------------------------------------|----------------------------------------------------|--|
|           | EDID Res: 1920×1080@60HZ |                                            | Indicate that the resolution is 1920 x 1080 pixels |  |
| EDID Res: |                          |                                            | and that the frame frequency is 60 Hz.             |  |

### 7 Procedures

MCTRL660 is powerful and the operation is very simple. In general, the display can be started and normally used after the user complete the first three steps. Other options in advanced setting can be selectively set so as to achieve a better display. Please refer to <u>7.4 Advanced Setting</u>.

### 7.1 Setp1 EDID Resolution Setting

The function can be used to set the output resolution of video card. In general, the content shown in screen cannot exceed the output resolution of video card.

Enter the menu "Advanced Setting" to set the resolution of video source. It can be achieved in two modes: preset resolution selection and user-defined resolution.

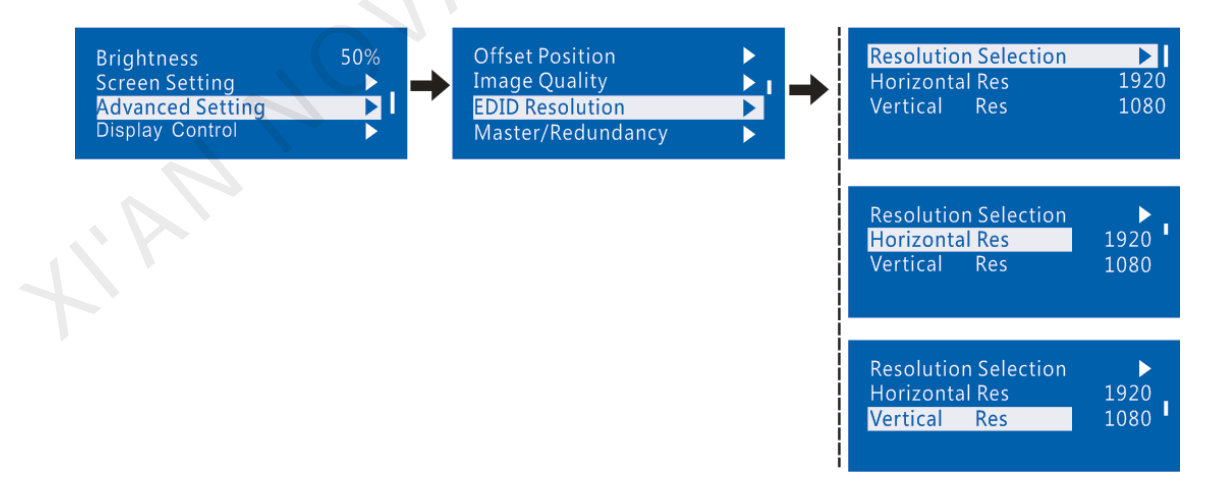

### Mode 1: Preset resolution setting

Select proper resolution and refresh rate among the standard resolutions preset in controller. If there is no

proper preset value, mode 2 user-defined resolution can be selected.

### Controller MCTRL660 User's Manual

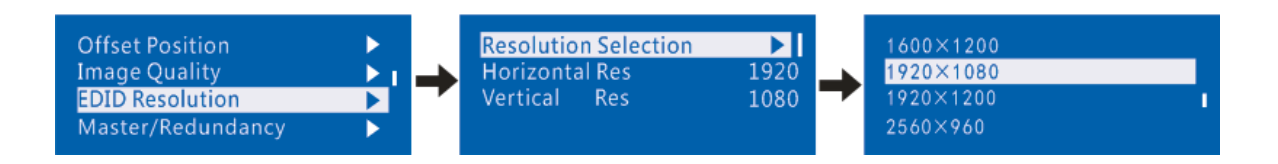

Mode2: User-defined resolution

Rotate the knob to set user-defined width (gradually increase in even number), height and refresh rate,

select "Application" and then press the knob for confirmation. The user-defined resolution cannot work

if it is not applied.

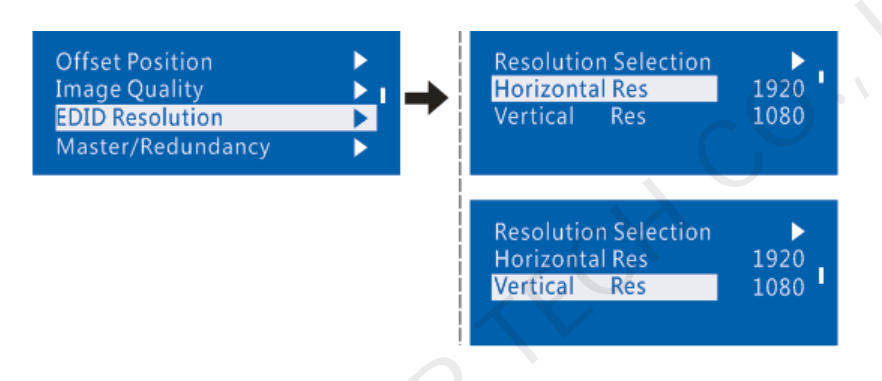

### 7.2 Step 2 Screen Setting

1) Power on the screen. If the cabinet is in normal display, enter into step 2). If the cabinet is in abnormal display, load the cabinet file first and fix it to the receiving card. See detailed operation

in 7.4 Advanced Setting.

2) Return to "Screen Setting" submenu. Rotate the knob to switch to submenus of other options

respectively to perform configurations, as shown in the following figures:

#### Controller MCTRL660 User's Manual

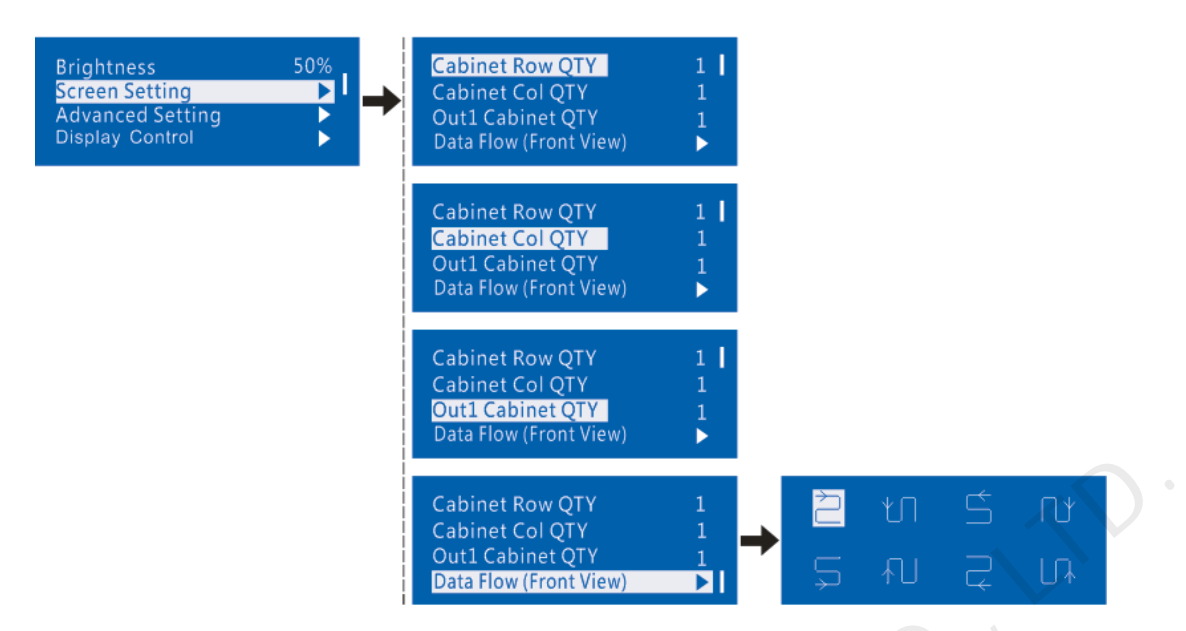

- a) Set Cabinet Row QTY and Cabinet Col QTY according to the actual situation of the screen;
- b) Set Cabinet Out1 Num. The device has some limitations on the cabinet quantity of network interfaces. For details, see precautions for screen setting i);
- c) Set the alignment of the screen. Pay attention to precautions for screen setting iii), iv) and v) below;
- d) Set the EDID resolution of the video source.

| Prec | autions for screen setting:                    |                                                        |
|------|------------------------------------------------|--------------------------------------------------------|
| i.   | If the number of network interfaces with       | Example:                                               |
|      | loads is n (n $\leq$ 4), the first n-1 network | For example, if network interface 1, network interface |
|      | interfaces must have the same number of        | 2, network interface 3 have loads, network interface   |
|      | cabinets, which must also be an integral       | 1 and network interface 2 must have the same           |
|      | multiple of the number of cabinet rows or      | number of cabinets, which must also be an integral     |
|      | columns and be greater than or equal to        | multiple of the number of cabinet rows or columns.     |
|      | the number of cabinets for the nth             | Therefore, you need only to set cabinet out1 QTY       |

|      | network interface.                                                                                | according to the actual situation when setting the          |  |  |
|------|---------------------------------------------------------------------------------------------------|-------------------------------------------------------------|--|--|
|      |                                                                                                   | screen. The number of receiving cards for network           |  |  |
|      |                                                                                                   | interface 3 must be smaller than or equal to <b>cabinet</b> |  |  |
|      |                                                                                                   | out1 QTY.                                                   |  |  |
| ii.  | In the case of special-shaped cabinets, d                                                         | ifferent cabinet size and special-shaped screen, the        |  |  |
|      | NovaLCT-Mars software is required to be co                                                        | nnected to configure the screen.                            |  |  |
| iii. | During connection setting, you can rotate the knob to see the effects of different connections on |                                                             |  |  |
|      | the screen in real time. If you are satisfied wi                                                  | th the connection, you must press the knob to save the      |  |  |
|      | setting. You can press the return key to exit                                                     | from the current operation.                                 |  |  |
| iv.  | During connection setting, you must ensu                                                          | ire that the connection of each network interface is        |  |  |
|      | downward in the same direction.                                                                   | 2                                                           |  |  |
| v.   | During connection setting, you must ensur                                                         | e that network interface 1 is the start position of the     |  |  |
|      | whole connection.                                                                                 |                                                             |  |  |

# 7.3 Step 3 Adjusting the Brightness of the Screen

Return to the main menu interface. Press the knob to select the corresponding value. You can rotate the

knob to adjust the brightness at this time.

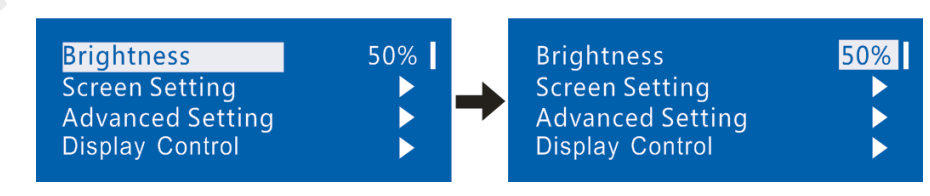

### 7.4 Advanced Setting

Enter the submenu of advanced setting, rotate the knob, and then the user can see the following eight setting options contained in advanced setting. The user can set the parameters by taking the following

#### items.

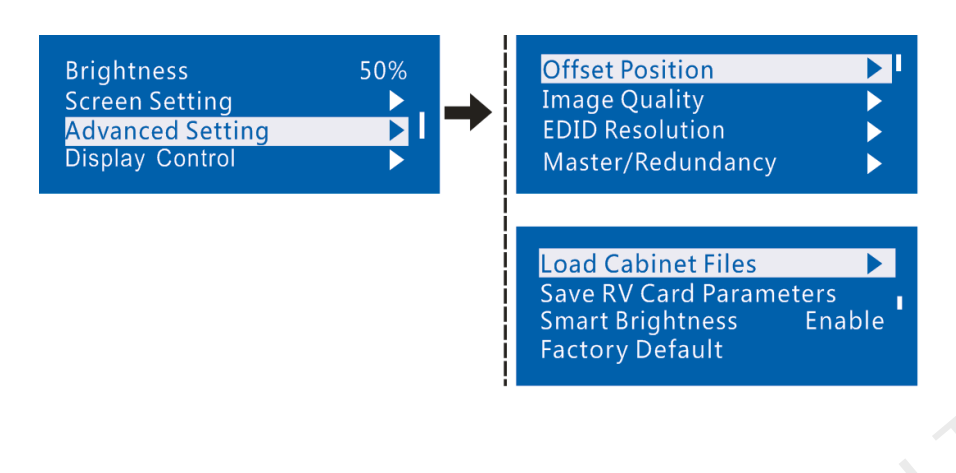

### 7.4.1 Offset Position

Adjust the starting point coordinates. Here the upper limit of offset is regulated, that is, the total of offset

and screen size cannot exceed the output resolution of video card.

| Offset Position<br>Image Quality<br>EDID Resolution<br>Master/Redundancy | <b>•</b> | Horizontal Offset X<br>Vertical Offset Y | 0<br>0 |
|--------------------------------------------------------------------------|----------|------------------------------------------|--------|
|                                                                          |          |                                          |        |

### 7.4.2 Image Quality

Set Gamma, contrast, saturation, Hue value of image as required. Save these parameters to receiving card

by applying "Save RV Card Parameters" after proper adjustment.

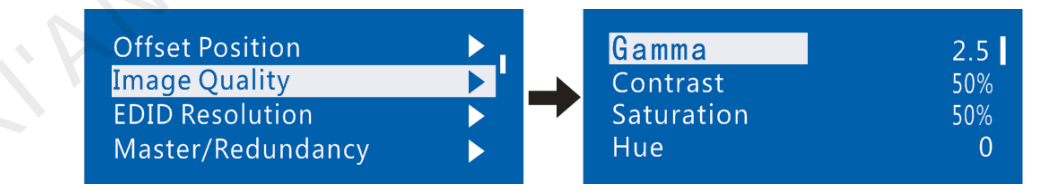

### 7.4.3 Master/Redundancy

Set this controller to the master mode or Redundancy mode when the system has multiple controllers.

#### Controller MCTRL660 User's Manual

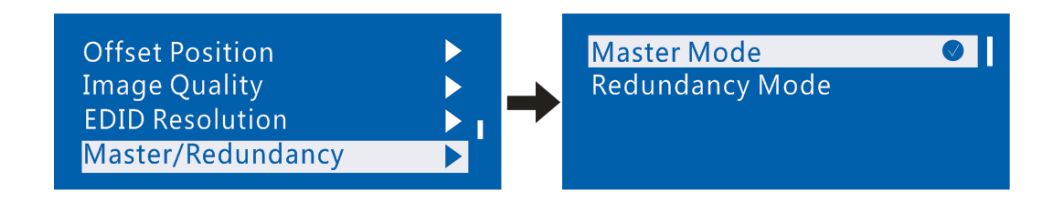

### 7.4.4 Loading Cabinet Files

After the screen is powered on, you must load cabinet files first if the cabinet fails to display normally. The

cabinet files must be sent to the MCTRL660 through the NovaLCT-Mars beforehand. The following

figures show the procedure:

- 1) Save the configuration file of cabinet
- Click Save File to save the configuration file of cabinet (.rcfg) to the local file of PC after the

configuration of receiving card has been completed.

| System(S)     | Tools(C)      | Plug-in To | ol(P) User   | (U) Lai    | nguage(Lang) | (L) Help(ł | H)         |            |            |  |
|---------------|---------------|------------|--------------|------------|--------------|------------|------------|------------|------------|--|
| Brightness    | Display (     | Control Mo | onitor Funct | ion Card   | R            |            |            |            |            |  |
| -Local System | n Info        |            |              |            |              |            |            |            |            |  |
| Control S     | vstem:        | 1          | Other D      | evice:     | 0            | Viev       | v Detail   |            |            |  |
| -Monitor Info |               |            |              |            |              |            |            |            |            |  |
| <b>₩₩</b>     | <b>.</b> -    |            | 63           |            | 8            | ×          |            | <b>***</b> | ••         |  |
|               |               |            |              |            |              |            |            |            |            |  |
|               | 0             | 0          |              |            |              |            |            |            |            |  |
|               | •             | 0          |              | $\bigcirc$ |              | $\bigcirc$ | $\bigcirc$ |            | $\bigcirc$ |  |
|               |               | 0          |              | •          |              |            |            |            |            |  |
| Server Status | : Server Vers | sion:2.0   |              |            |              |            |            |            |            |  |

| System(S) Tools(C) Plug-in Tool(P) User(U) Language(Lang)(L) Help(H)                |  |  |  |  |  |
|-------------------------------------------------------------------------------------|--|--|--|--|--|
| Advanced Login(A)                                                                   |  |  |  |  |  |
|                                                                                     |  |  |  |  |  |
| Brightness Display Control Monitor Function Card                                    |  |  |  |  |  |
| Local System Info                                                                   |  |  |  |  |  |
|                                                                                     |  |  |  |  |  |
| admin                                                                               |  |  |  |  |  |
| - Monitor Info Passw                                                                |  |  |  |  |  |
|                                                                                     |  |  |  |  |  |
| Login Cancel                                                                        |  |  |  |  |  |
|                                                                                     |  |  |  |  |  |
|                                                                                     |  |  |  |  |  |
| Server Status: Server Version:2.0                                                   |  |  |  |  |  |
|                                                                                     |  |  |  |  |  |
| System(2) Teolo(2) Blue is Teol(2) Lloor(1) Longuego(Long)(1) Llolp(1)              |  |  |  |  |  |
| System(S) Tools(C) Plug-In Tool(P) User(O) Language(Lang)(L) Help(H)                |  |  |  |  |  |
|                                                                                     |  |  |  |  |  |
|                                                                                     |  |  |  |  |  |
| Screen Contige Brightness   Calibration   Display Control   Monitor   Function Card |  |  |  |  |  |
|                                                                                     |  |  |  |  |  |
| Control System: 1 Other Device: 0 View Detail                                       |  |  |  |  |  |
| Hanitarlafa                                                                         |  |  |  |  |  |
|                                                                                     |  |  |  |  |  |
|                                                                                     |  |  |  |  |  |
|                                                                                     |  |  |  |  |  |
|                                                                                     |  |  |  |  |  |
| C I                                                                                 |  |  |  |  |  |
| Server Status: Server Version:2.0                                                   |  |  |  |  |  |
|                                                                                     |  |  |  |  |  |
| Screen Config                                                                       |  |  |  |  |  |
| Select Serial Port                                                                  |  |  |  |  |  |
| Current Serial Port                                                                 |  |  |  |  |  |
| port of the MCTRL660.                                                               |  |  |  |  |  |
|                                                                                     |  |  |  |  |  |
| Config Screen                                                                       |  |  |  |  |  |
| Config Screen Browse                                                                |  |  |  |  |  |
|                                                                                     |  |  |  |  |  |
|                                                                                     |  |  |  |  |  |
| Next Close                                                                          |  |  |  |  |  |

| Searching Board       Scare Board       Scare Connection         Module Info       Chip:       MBI5036       Size:       32W×16H       Scan Type:       1/2 scan         Direction:       Horizontal       Decode Type:       74HC138 Decoding       Data Group:       2         Cabinet Info       Image Surger       Image Surger       Image Surger       Image Surger       Image Surger         Width:       128       Image Surger       Image Surger       Image Surger       Image Surger       Image Surger         Pixel Width:       128       Image Surger       Image Surger                                                                                                    |                      | 2M4                |                            | 1 2 3         | 1 Martin                  | 2 2 4           |            |
|----------------------------------------------------------------------------------------------------|----------------------|--------------------|----------------------------|---------------|---------------------------|-----------------|------------|
| Module Info         Chip:       MBI5036       Size:       32W×16H       Scan Type:       1/2 scan         Direction:       Horizontal       Decode Type:       74HC138 Decoding       Data Group:       2         Cabinet Info         Image: Setting       Image: Setting       Image: Setting       Image: Setting       Image: Setting       Image: Setting         Performance Setting       Image: Setting       Image: Setting       Image: Setting       Image: Setting       Image: Setting         Refresh Rate:       60       Hz       Accelerate R       Image: Setting       Image: Setting         Clock Phase:       6       Hz       Accelerate R       Image: Setting         Data Clock:       125       MHz       Data Duty:       50       (25-75) %         Clock Phase:       6       Low Gray Co       0       Image: Setting         Blanking Time:       15       (1=120us)       Ghost Contro       13       (1=14)         Line Change T       3       (0-12)       Image: Age: Age: Age: Age: Age: Age: Age: A                                                                                                    | Sending Board Scan   | Board Screen Cor   | nection                    |               |                           |                 |            |
| Chip:       MBI5036       Size:       32W+16H       Scan Type:       1/2 scan         Direction:       Horizontal       Decode Type:       74HC138 Decoding       Data Group:       2         Cabinet Info         Image: State info         Image: State info                                                                                                    | Module Info          |                    |                            |               |                           |                 |            |
| Direction: Horizontal Decode Type: 74HC138 Decoding Data Group: 2     Cabinet Info                                                                                                    | Chip:                | MBI5036            | Size:                      | 32W×16H       | Scan Type:                | 1/2 scan        | >>         |
| Cabinet Info                                                                                                    | Direction:           | Horizontal         | Decode Type:               | 74HC138 Decod | ing Data Group:           | 2               |            |
| Regular    Pixel Width: 128   128 <=129                                                                                                    | Cabinet Info         |                    |                            |               |                           |                 |            |
| Pixel Width: 128   Pixel Heidnt: 128   128 <=128                                                                                                    | Regular              |                    |                            | irre          | egular                    |                 |            |
| Pixel Heicht: 128 - <=128                                                                                                    | Pixel Width:         | 128 🚔 🧔            | =199 Pleas                 | se 🔺 W        | idth: ?? Heiaht:          | ?? Ple          | ase        |
| Module Casc       Right to Left       and height       Construct       View Cabinet       and height         Performance Setting       Group Swap       More Setting         Refresh Rate:       60       Hz       Accelerate R       1       •         Gray Scale:       Normal 8192       Gray Mode:       Gray First       •         Data Clock:       12.5       MHz       Data Duty:       50       •       (25~75) %         Clock Phase:       6       •       Low Gray Co       0       •       •         Blanking Time:       15       •       (=1.20us)       Ghost Contro       13       •       (1~14)         Line Change T       3       •       (0~12)       •       •       •         Brightness Effi       52.69%       Min OE:       496 ns       •       •       •         Smart Setting       Load File       Save File       Read From HW       Send To HW                                                                                                    | Pixel Height:        | 128 🚔 🗸            | =128 make s                | th            | ading error. Please adius | t perform make  | sure vidth |
| Performance Setting         Group Swap       More Setting         Refresh Rate:       60       Hz       Accelerate R         Gray Scale:       Normal 8192       Gray Mode:       Gray First         Data Clock:       12.5       MHz       Data Duty:       50       (25~75) %         Clock Phase:       6        Low Gray Co       0       Image: Clock (1~14)         Blanking Time:       15       (1~12)       Ghost Contro       13       (1~14)         Line Change T       3       (0~12)       Min OE:       496 ns         Smart Setting       Load File       Save File Read From HW       Send To HW                                                                                                    | Module Casc          | Right to Left      | <ul> <li>and he</li> </ul> | ight 🚽        | Construct View            | w Cabinet and I | neight 💂   |
| Group Swap       More Setting         Refresh Rate:       60       +       Hz       Accelerate R       1         Gray Scale:       Normal 8192       Gray Mode:       Gray First       •         Data Clock:       12.5       MHz       Data Duty:       50       •       (25~75) %         Clock Phase:       6       •       Low Gray Co       0       •       •         Blanking Time:       15       •       (=1.20us)       Ghost Contro       13       •       (1~14)         Line Change T       3       •       (0~12)       Win OE:       496 ns         Smart Setting       Load File       Save File       Read From HW       Send To HW                                                                                                    | - Borformonoo Sottir |                    |                            |               |                           |                 |            |
| Refresh Rate: 60 Hz Accelerate R   Gray Scale: Normal 8192 Gray Mode: Gray First   Data Clock: 12.5 MHz Data Duty: 50   Data Clock: 12.5 MHz Data Duty: 50   Clock Phase: 6 - Low Gray Co 0   Blanking Time: 15 © (=1.20us) Ghost Contro   Ine Change T 3 © (0~12)   Brightness Effi 52.69% Min OE: 496 ns Load File Read From HW Send To HW                                                                                                    | Crown Swan           | Ig<br>More Setting |                            |               |                           |                 |            |
| Refresh Rate: 60 Hz Accelerate R 1   Gray Scale: Normal 8192 Gray Mode: Gray First   Data Clock: 12.5 MHz Data Duty: 50   Data Clock: 6 Low Gray Co 0   Blanking Time: 15 (=1.20us) Ghost Contro 13   Line Change T 3 (0~12)   Brightness Effi 52.69% Min OE: 496 ns     Smart Setting Load File Read From HW Send To HW                                                                                                    | Group Swap           | more Setting       |                            |               |                           |                 |            |
| Refresh Rate: 60 Hz Accelerate R   Gray Scale: Normal 8192 Gray Mode: Gray First   Data Clock: 12.5 MHz Data Duty: 50   Clock Phase: 6  Low Gray Co 0   Blanking Time: 15 (=1.20us) Ghost Contro 13   Line Change T 3 (0~12)   Brightness Effi 52.69% Min OE: 496 ns Load File Read From HW Send To HW                                                                                                    |                      |                    | _                          | Accelerate R  |                           |                 |            |
| Gray Scale: Normal 8192   Data Clock: 12.5   MHz Data Duty:   50 (25~75)%   Clock Phase: 6   6 Clock Ghase:   6 Clock Control   Blanking Time: 15   15 (=1.20us)   Ghost Control 13   13 (1~14)   Brightness Effi 52.69% Min OE: 496 ns Smart Setting Load File Read From HW Send To HW                                                                                                    | Refresh Rate:        | 60                 | ✓ Hz                       | Accelerate N  | 1 🔻                       |                 |            |
| Data Clock: 12.5 MHz Data Duty: 50 (25~75) %   Clock Phase: 6  Low Gray Co 0    Blanking Time: 15 (=1.20us) Ghost Contro 13 (1~14)   Line Change T 3 (0~12) Min OE: 496 ns   Brightness Effi 52.69% Min OE: 496 ns                                                                                                    | Gray Scale:          | Normal 8192        | •                          | Gray Mode:    | Gray First 👻              |                 |            |
| Clock Phase: 6   Blanking Time: 15   15 (=1.20us)   Ghost Contro 13   13 (1~14)   Brightness Eff 52.69% Min OE: 496 ns Smart Setting Load File Save File Read From HW Send To HW                                                                                                    | Data Clock:          | 12.5               | MHz                        | Data Duty:    | 50 👻                      | (25~75) %       |            |
| Blanking Time:       15       (=1.20us)       Ghost Contro       13       (1~14)         Line Change T       3       (0~12)       Image: Control of the state of the state of the stat | Clock Phase:         | 6                  |                            | Low Gray Co   | 0                         |                 |            |
| Line Change T     3     (1~12)       Brightness Effi     52.69%     Min OE:     496 ns       Smart Setting     Load File     Save File     Read From HW                                                                                                    | Planking Time:       | 15                 | (=1.20up)                  | Ghost Contro  |                           |                 |            |
| Line Change T 3 (0~12)<br>Brightness Effi 52.69% Min OE: 496 ns<br>Smart Setting Load File Save File Read From HW Send To HW                                                                                                    | Dianking rime.       |                    | (=1.2003)                  |               | 13                        | (1~14)          |            |
| Brightness Effi     52.69%     Min OE:     496 ns       Smart Setting     Load File     Save File     Read From HW                                                                                                    | Line Change T        | 3                  | (0~12)                     |               |                           |                 |            |
| Brightness Effi     52.69%     Min OE:     496 ns       Smart Setting     Load File     Save File     Read From HW                                                                                                    |                      |                    |                            |               |                           |                 |            |
| Smart Setting Load File Save File Read From HW Send To HW                                                                                                    | Brightness Effi      | 52.69%             |                            | Min OE:       | 496 ns                    |                 |            |
| Smart Setting Load File Save File Read From HW Send To HW                                                                                                    |                      |                    |                            |               |                           |                 |            |
| Smart Setting Load File Save File Read From HW Send To HW                                                                                                    |                      |                    |                            |               |                           |                 |            |
|                                                                                                    | Smart Setting        |                    |                            | Load File     | Save File Read            | From HW Send To | HW         |
|                                                                                                    |                      |                    |                            |               |                           |                 |            |
| Save Config File Save Close                                                                                                    |                      |                    | C                          |               | Save Config Fi            | le Save         | Close      |
|                                                                                                    |                      |                    |                            |               |                           |                 |            |
|                                                                                                    |                      |                    | 唐、文档、                      |               | - 40 +07.202              | ****            |            |

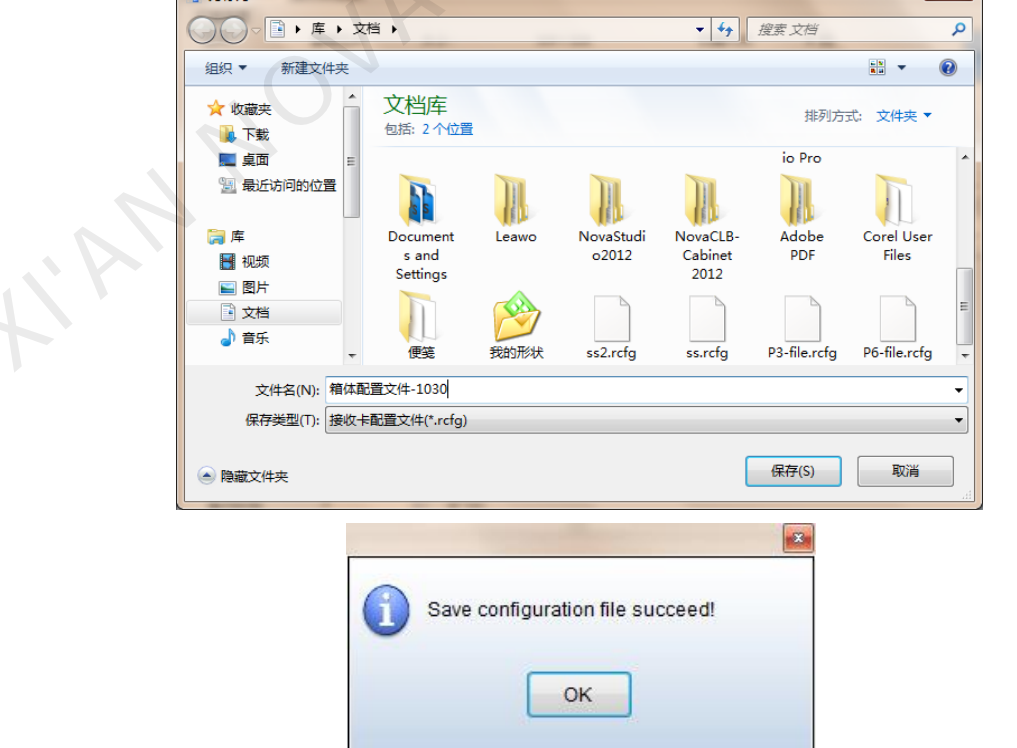

2) Import the configuration file of cabinet into MCTRL660.

The operation steps are as follows:

| System(                 | 3) Tools(C) Plug-in Tool(P) User(U) Language(Lang)(L) Help(H) |
|-------------------------|---------------------------------------------------------------|
|                         | Screen Config(S)<br>Bightness(B)                              |
| Screen                  | onf Calibration(C) rol Monitor Function Card                  |
| - Local Sys             | Display Control(P)                                            |
|                         | Monitor(M)                                                    |
| Contro                  | SV Function Card(F) 0 View Detail                             |
| - Monitor In            | To Hardware Information(H)                                    |
| 63103                   | Multiple Screen Management(A)                                 |
|                         | Point Detect(T)                                               |
|                         | Prestore Picture(R)                                           |
| ļ                       | Color Restore(O)                                              |
|                         | Light Panel Flash(U)                                          |
| Server Sta              | us: Receive Card relay(I)                                     |
|                         | MultiBatch of Adgustment(M)                                   |
|                         | Load configuration file(E)                                    |
| 🖳 Load configuration fi | e 🗾 🖳 Load configuration file                                 |
| Select COM port:        | COM3   Select COM port: COM3                                  |
| Add File                | Move Up<br>Move Down<br>Delete File                           |
| Rename File             | Save to HW                                                    |

**Tip:** After the **MCTRL660 Setting** interface is displayed, the NovaLCT-Mars automatically reads the existing configuration files in the MCTRL660. The NovaLCT-Mars can perform operations such as modification of file name, adjustment of file order and deletion to these files.

3) Load the configuration file of cabinet

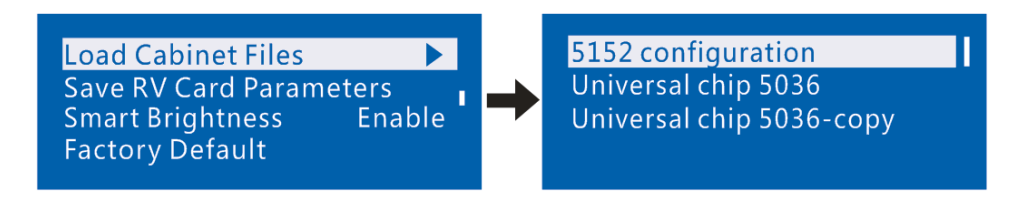

4) Save the configuration file of cabinet into receiving card. See detailed operation in 7.4.5 Save RV Card

Parameters.

### 7.4.5 Save RV Card Parameters

Save the current configuration parameters to the hardware so that the data will not disappear when there

is outage.

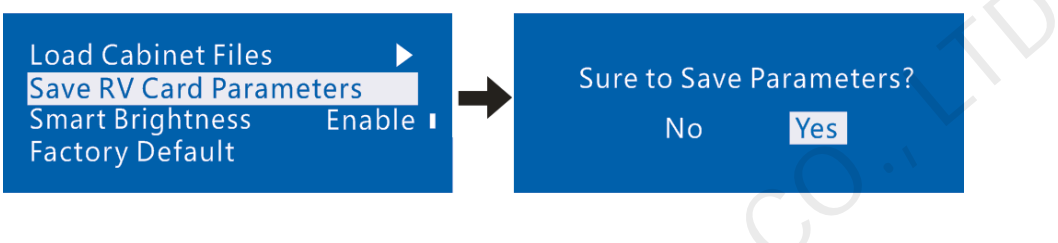

### 7.4.6 Smart Brightness

This parameter is set to Disable by default. To successfully enable this function, you must load the

configuration files first. Currently, only non-pulse-width modulation (PWM) chips are supported.

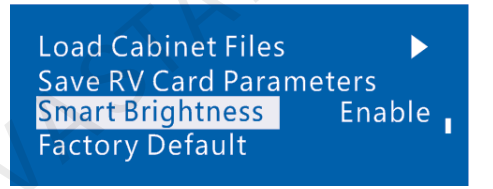

### 7.4.7 Restoring to Factory Settings

Restore to the factory Settings for the MCTRL660.

| Load Cabinet Files   |        |
|----------------------|--------|
| Save RV Card Paramet | ers    |
| Smart Brightness     | Enable |
| Factory Default      |        |
|                      |        |

### 7.5 Display Control

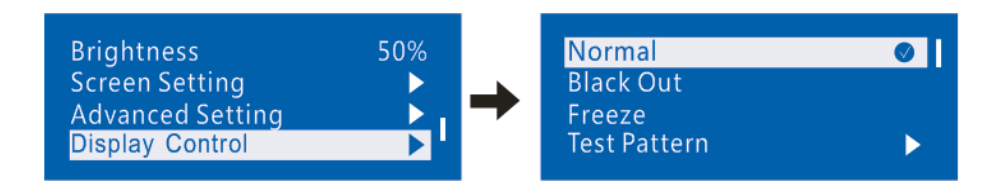

- 1) Normal: The screen is restored to normal display.
- 2) Black Out: The screen is black out, then the home page display of MCTRL660 operation screen is as

follows:

| DVI IN                 | BLACKOUT |  |  |
|------------------------|----------|--|--|
| HDMI IN                | DLACKOUT |  |  |
| Master                 | 1 2 3 4  |  |  |
| EDID RES: 1920×1080@60 |          |  |  |

3) Freeze: Screen freezes, then the home page display of MCTRL660 operation screen is as follows:

| DVI IN      |                                  |
|-------------|----------------------------------|
| HDMI IN     | FROZEN                           |
| Master      | 1 2 3 4                          |
| EDID RES: 1 | $1920 \times 1080 @60 \text{Hz}$ |

4) Test Pattern: The screen shall be tested through four colors (red, green, blue and white) and four

shapes.

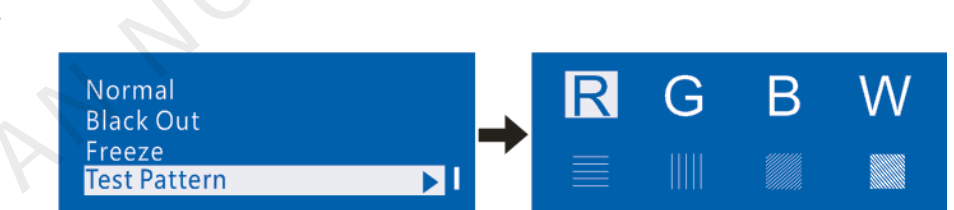

Then the home page display of MCTRL660 operation screen is as follows:

| DVI IN    |                |
|-----------|----------------|
| HDMI IN   |                |
| Master    | 1 2 3 4        |
| EDID Res: | 1920×1080@60HZ |

### 7.6 Language Setting

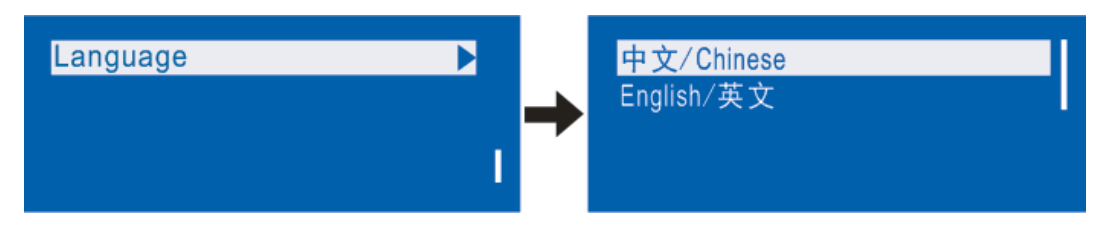

### 8 Hardware Program Updating

Connect MCTRL660 to a computer and run NovaLCT-Mars on this computer. Log in as an advanced user

and type in admin on the NovaLCT-Mars main interface to open the page for updating the hardware

program.

| System(S) Tools(C) Plug-in Tool(P)                                                                                                    | User(U) Language(Lang)(L) Help(H)                                                                       |
|----------------------------------------------------------------------------------------------------|----------------------------------------------------------------------------------------------------|
| Brightness Display Control Monitor                                                                                                    | Function Card                                                                                           |
| - Local System Info<br>Control System: 1<br>- Monitor Info                                                                                                    | Other Device: 0 View Detail                                                                             |
|                                                                                                    |                                                                                                    |
| Server Status: Server Version:2.0                                                                                                    | :                                                                                                    |
|                                                                                                    |                                                                                                    |
| System(S) Tools(C) Plug-in Tool(P)                                                                                                    | User(U) Language(Lang)(L) Help(H)                                                                       |
| System(S) Tools(C) Plug-in Tool(P)                                                                                                    | User(U) Language(Lang)(L) Help(H)<br>Advanced Login(A)<br>Function Card                                 |
| System(S) Tools(C) Plug-in Tool(P)                                                                                                    | User(U) Language(Lang)(L) Help(H)<br>Advanced Login(A)<br>Function Card                                 |
| System(S) Tools(C) Plug-in Tool(P)<br>Prightness Display Control Monitor<br>Local System Info<br>Control System: 1                                                                                                    | User(U) Language(Lang)(L) Help(H)<br>Advanced Login(A)<br>Function Card<br>User Login<br>Cadmin         |
| System(S) Tools(C) Plug-in Tool(P)<br>Prightness Display Control Monitor<br>Local System Info<br>Control System: 1<br>Monitor Info                                                                                                    | User(U) Language(Lang)(L) Help(H)<br>Advanced Login(A)<br>Function Card<br>User Login<br>admin<br>Passw |
| System(S) Tools(C) Plug-in Tool(P)          Image: System (S) Tools(C) Plug-in Tool(P)         Image: System (S) Display Control         Brightness         Display Control         Monitor         Local System Info         Control System:         Monitor Info         Image: System (S) System (S) Sy | User(U) Language(Lang)(L) Help(H)<br>Advanced Login(A)<br>Function Card<br>User Login<br>Admin<br>Passw |

| System(S)                                                                                      | Tools(C)                                                              | Plug-in T   | ool(P) Us     | er(U) Lang     | guage(Lang)   | (L) Help(I    | H)          |             |          |   |
|------------------------------------------------------------------------------------------------|-----------------------------------------------------------------------|-------------|---------------|----------------|---------------|---------------|-------------|-------------|----------|---|
| Screen Config     Brightness     Calibration     Display Control     Monitor     Function Card |                                                                       |             |               |                |               |               |             |             |          |   |
| -Local Syste                                                                                   | m Info                                                                |             |               |                |               |               |             |             |          |   |
| Control S                                                                                      | Svstem:                                                               | 1           | Other         | Device:        | 0             | Viev          | v Detail    |             |          |   |
| - Monitor Info                                                                                 | 22                                                                    | 0.0.0       | 1000          | <i>~</i>       | <u>^</u>      | . 1           |             |             |          |   |
|                                                                                                |                                                                       |             |               |                |               | 30            |             |             |          |   |
|                                                                                                |                                                                       |             |               |                |               |               |             |             |          |   |
| Server Statu                                                                                   | s: Server Ve                                                          | rsion:2.0   | unication p   | ort has devi   | ce accessed   | -             | the Real    |             |          | × |
| - Program lo                                                                                   | pading                                                                |             | i incontrol p | one mus de m   |               |               |             |             |          |   |
| Select of                                                                                      | peration com                                                          | nmunication | oort          |                |               |               |             |             |          |   |
| Current<br>commu                                                                               | operation<br>nication port                                            | . <         | COM4          |                |               |               | Device o    | ount:       | 1        |   |
| - Select Pr                                                                                    | ogram                                                                 |             |               |                |               |               |             |             |          |   |
| Program                                                                                        | n Name:                                                               | MRV20       | )0 Data Ma    | rs V4.2.5.0    |               |               |             |             |          |   |
| Program                                                                                        | n Version:                                                            | 4.2.5.0     |               |                |               |               |             |             |          |   |
| Program                                                                                        | n Path:                                                               | d: Docu     | mentsWovaLC   | :T 2012\Data\D | )ata_Mars_4.2 | .5.0\RVCard\C | CommonDataง | MRV200_Data | _Mars_V4 |   |
| The Sele                                                                                       | cted Items T                                                          | o Load      |               | -              |               |               |             |             |          |   |
| 📃 Send                                                                                         | Sending Board MCU Sending Board FPGA Scan Board FPGA Update Reconnect |             |               |                |               |               |             |             |          |   |
| Hardware                                                                                       | Hardware Version Info                                                 |             |               |                |               |               |             |             |          |   |
| Refre                                                                                          |                                                                       |             |               |                |               |               |             |             |          |   |
| i P                                                                                            | I A A                                                                 |             |               |                |               |               |             |             |          |   |
| Sending Bo. MCU Sending Bo. FPGA Scan Bo. FPGA                                                 |                                                                       |             |               |                |               |               |             |             |          |   |
| Display Inf                                                                                    | 0                                                                     |             |               |                |               |               |             |             |          |   |
|                                                                                                |                                                                       |             |               |                |               |               |             |             |          |   |
|                                                                                                |                                                                       |             |               |                |               |               |             |             | Clea     | r |
|                                                                                                |                                                                       |             |               |                |               |               |             |             |          |   |

### **Current Serial Port**

Select the serial port through which the hardware to be updated is connected to the computer.

### **Program Path**

Select the program to be loaded to the hardware here.

#### **Sending Board MCU**

Select this option if the MCU program of a sending board is to be updated.

#### Sending Board FPGA

Select this option if the FPGA program of a sending board is to be updated.

#### Scan Board FPGA

Select this option if the FPGA program of a scan board is to be updated.

#### Update

Click this button to load the selected program to the selected hardware.

#### **Refresh All**

If this option is selected, the version information of all sending boards and scan boards connected to the

current serial port will be refreshed when the Refresh button is clicked.

### Set position

If this option is selected, only the version information of the selected scan board will be refreshed when

the **Refresh** button is clicked.

#### Refresh

Click this button to show the current version information of the hardware. This can be used to check whether the hardware program has been updated.

# 9 FAQ and Precautions

| Questions          | Solutions                                                                          |
|--------------------|------------------------------------------------------------------------------------|
|                    | Inspect whether the power connection is correct and the switch has been turned     |
|                    | on;                                                                                |
| LED display is off | Type to test the image and confirm whether the connection of LED is correct and    |
|                    | works normally;                                                                    |
|                    | Inspect whether MCTRL660 output has signal and shows blank screen;                 |
|                    | Inspect whether the mode and parameter of screen configuration are correct;        |
|                    | 1) The product can only support configuration without computer for rectangular     |
| Considerations     | screen composed of cabinets of same size and specification; special-shaped cabinet |
|                    | and screen need online configuration.                                              |
|                    | 2) Offline and online operation cannot be conducted for the same screen.           |

| JA           |        |                                                                  |  |  |
|--------------|--------|------------------------------------------------------------------|--|--|
| 10 Specifica | tions  |                                                                  |  |  |
| -            |        |                                                                  |  |  |
| Input index  |        |                                                                  |  |  |
| Interface    | Number | Resolution specification                                         |  |  |
| DVI          | 1      | VESA standard (supporting 1080i input); supporting HDCP          |  |  |
| HDMI         | 1      | EIA/CEA-861 standard; meeting HDMI-1.3 standard; supporting HDCP |  |  |

| Output index |        |                          |
|--------------|--------|--------------------------|
| Interface    | Number | Resolution specification |

| DVI  | 1 | Corresponding with DVI input  |
|------|---|-------------------------------|
| HDMI | 1 | Corresponding with HDMI input |

| Overall Specifications             |                      |
|------------------------------------|----------------------|
| Input power                        | AC 100-240V, 50/60Hz |
| Overall power consumption          | 16W                  |
| Temperature of working environment | -20~60°C             |
| Humidity of working environment    | 0%~95%               |
| Net weight                         | 3.9 Kg               |
| USB Cable                          | 1.5M                 |
| DVI Cable                          | 1.5M                 |
|                                    |                      |

# **11 Installation Dimensions**

### 19" 1U Standard cabinet. (Unit: mm)

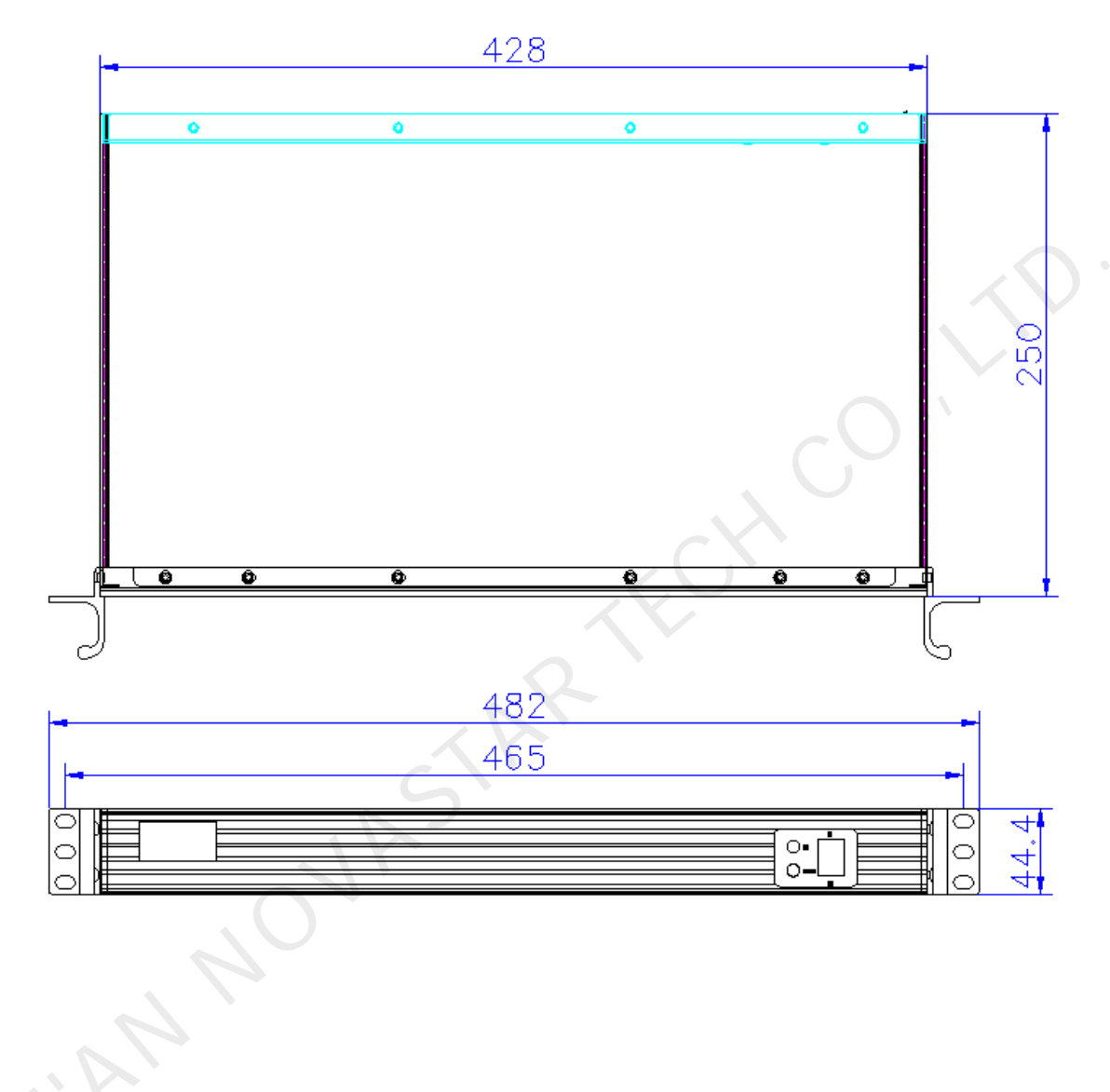